Acquia Drupal 1.2.21(Drupal Core 6.15) To 1.2.36(Drupal Core 6.22) アップデイト(upgrade)手順 マニュアル(2011年6月13日作成)

## Gennai3 株式会社

http://www.gennai3.co.jp

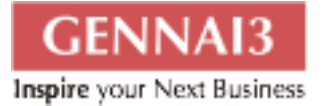

## 目 次

| 第1章 アップデイトの環境                  | 2  |
|--------------------------------|----|
| 1.1 第1節 OS と Acquia Drupal の環境 | 2  |
| 第2章 アップデイト手順                   | 3  |
| 1.1 バックアップ                     | 3  |
| 1.2 既存環境 sites の移行             | 3  |
| 1.3 update スクリプトの実行            | 3  |
| 第3章 スクリーンショット                  | 4  |
| 第4章 アップデイト終了後の設定               | 9  |
| 1.4 設定                         | 9  |
| お問い合わせ                         | 10 |
| クレジット 謝辞 ライセンス                 | 11 |
| 1.5 クレジット                      | 11 |
| 1.6 謝辞                         | 11 |
| 1.7 ライセンス                      | 11 |

## 第1章 アップデイトの環境

### 1.1 第1節 OSとAcquia Drupalの環境

OS: Debian

Acquia Drupal: 1.2.21(Drupal Core 6.15)から 1.2.36(Drupal Core 6.22)へアップデイト

#### 第2章 アップデイト手順

#### 1.1 バックアップ

データベースのバックアップ

1. SQLダンプを使います。 mysqldump -u username -p databas name > filename.sql

システムのバックアップ

Acquia Drupal が入っているディレクトリを丸ごとバックアップします。たとえば tar -cvozf こ まんどなどで。

.htaccess もバックアップしておくと、もしもの時に役立ちます。移行後は新しい.htaccess ファイルになりますので。

#### 1.2 既存環境 sites の移行

既存のサイトをメンテナンス状態にサイト設定を変更します。

sites ディレクトリ以下は、既存のモジュールやデザインテンプレート、アップロードしたファイ ルなどがありますので、まず、バックアップします。

その後、アップデイト作業で使用するため、mv コマンドなどで、移行先の sites が保存されるディレクトリへ移動します。

Acquia Drupal のアップデイト版(たとえば、今回使用したソース acquia-drupal-1.2.36.5556update.tar.gz)では、解凍展開すると、sites ディレクトリは標準で入っておりません。移行も との sites を移動してインストール時に使用します。

#### 1.3 update スクリプトの実行

#### アップデイト用のソースを解凍・展開し、移行もとの sites をその展開先へ移動もしくはコ ピーして、サイト URL で http://サイト名/update.php を実行します。

## 第3章 スクリーンショット

Setup.php を実行後、表示されます。

| Drupal                                                                                                    |  |
|----------------------------------------------------------------------------------------------------|--|
| The following update warning should be carefully reviewed before continuing:                                                                                                    |  |
| Multibyte string input conversion in PHP is active and must be disabled. Check<br>the php.ini <i>mbstring.encoding_translation</i> setting. Please refer to the PHP<br>mbstring documentation for more information. (Currently using Unicode library<br>Error)<br>Continue |  |

#### sites/settings.php の update 実行できるように TRUE に設定します。

| Inspire your Next Business German - Smart Progress : mspire the Next                                                                                                    |
|----------------------------------------------------------------------------------------------------|
| Access denied                                                                                                    |
| Access denied. You are not authorized to access this page. Please log in as the admin user (the first user you created). If you cannot log in, you will have to edit settings.php to bypass this access check. To do this:                                             |
| <ol> <li>With a text editor find the settings.php file on your system. From the main<br/>Drupal directory that you installed all the files into, go to sites/your_site_name<br/>if such directory exists, or else to sites/default which applies otherwise.</li> </ol> |
| <ol> <li>There is a line inside your settings.php file that says \$update_free_access =<br/>FALSE;. Change it to \$update_free_access = TRUE;.</li> </ol>                                                                                                    |
| <ol> <li>As soon as the update.php script is done, you must change the settings.php<br/>file back to its original form with \$update_f ree_sccess = FALSE;.</li> </ol>                                                                                                 |
| 4. To avoid having this problem in future, remember to log in to your website<br>as the admin user (the user you first created) before you backup your<br>database at the beginning of the update process.                                                             |
| Gennai3 Corporation / Inspire your future.                                                                                                    |

#### 警告(ワーニング)が表示されますが、次へ進みます

| Overview       | Drupal database update                                                                                                    |
|----------------|----------------------------------------------------------------------------------------------------|
| Select undates | user warning: Table ' / doesn't exist query: SELECT                                                                                                    |
| Pup updates    | expire, value FROM semaphore WHERE name = 'locale_cache_ja' in /var/www<br>/includes/lock.inc on line                                                                                                    |
| Kuit updates   | 148.                                                                                                    |
| Review log     | Use this utility to update your database whenever a new release of Drupal or a module is installed.                                                                                                    |
|                | For more detailed information, see the Installation and upgrading handbook. If<br>you are unsure what these terms mean you should probably contact your<br>hosting provider.                                        |
|                | <ol> <li>Back up your database. This process will change your database values and<br/>in case of emergency you may need to revert to a backup.</li> </ol>                                                           |
|                | <ol> <li>Back up your code. Hint: when backing up module code, do not leave that<br/>backup in the 'modules' or 'sites/*/modules' directories as this may confuse<br/>Drupal's auto-discovery mechanism.</li> </ol> |
|                | 3. Put your site into maintenance mode.                                                                                                    |
|                | <ol> <li>Install your new files in the appropriate location, as described in the<br/>handbook.</li> </ol>                                                                                                    |
|                | When you have performed the steps above, you may proceed.                                                                                                    |
|                | Continue                                                                                                    |
|                |                                                                                                    |

#### アップデイトする内容を選択できますが、標準の内容で次に進みます

| GENNAI3<br>Inspire your Next Business                   | Gennai3 - Smart Progress ! Inspire the Next Business                                                                                                    |
|---------------------------------------------------------|----------------------------------------------------------------------------------------------------|
| V Overview                                              | Drupal database update                                                                                                    |
| <ul> <li>Select updates</li> <li>Run updates</li> </ul> | user warning: Table ' *' doesn't exist query: SELECT<br>expire, value FROM semaphore WHERE name = 'locale_cache_ja' in /var/www<br>/' _/includes/lock.inc on line<br>148.                    |
| Review log                                              | The version of Drupal you are updating from has been automatically detected.<br>You can select a different version, but you should not need to.<br>Click Update to start the update process. |
|                                                         | D Select versions                                                                                                    |
|                                                         | Gennai3 Corporation / Inspire your<br>future.                                                                                                    |

# アップデイトが終了すると、以下のような画面になります。 警告(ワーニング)がありますが、そのまま、続けます。

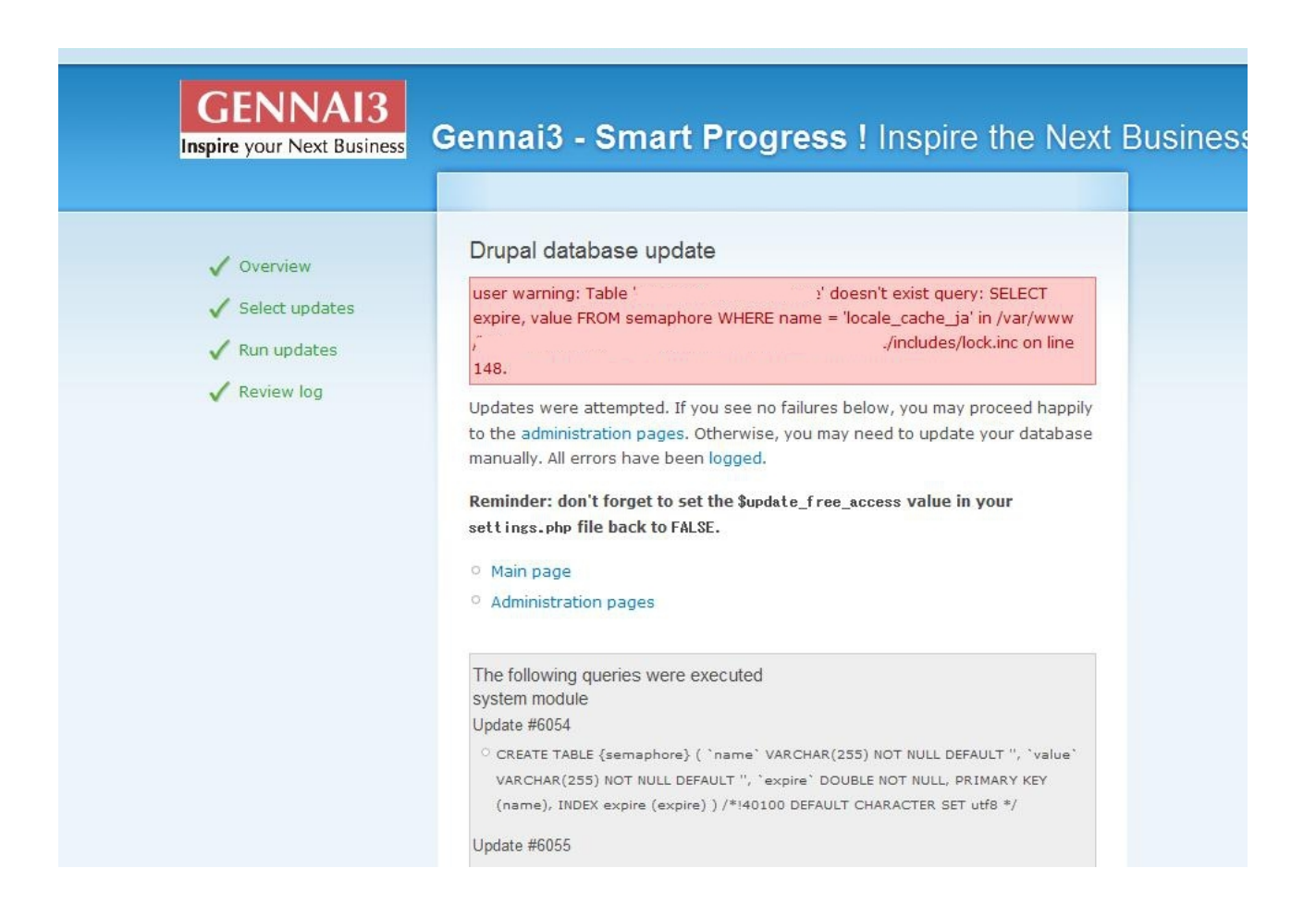

## 第4章 アップデイト終了後の設定

#### 1.4 設定

#### セットアップ終了後、すぐにサイトへアクセスすると、表示されないページがあります。

.htaccess ファイルが設定されていないので、htaccess.standard.txt というファイルを .htaccess へ変更します。

Robot.txt ファイルも同様に設定します。

アドミン環境にログインして、念のために、「cron を手動で実行」を行い、設定内容を確認しましょう。

Versione 1

## お問い合わせ

このマニュアルに関するお問い合わせ、もしくはご意見、ご質問、ご要望などは以下のところま でご連絡下さい。

Gennai3株式会社 〒 210-0844 神奈川県川崎市川崎区渡田新町1-4-9-201 TEL 044-220-1588 FAX 044-220-1588

このマニュアル作成担当者宛ての電子メール: hodota@gennai3.co.jp まで

## クレジット 謝辞 ライセンス

#### 1.5 クレジット

このマニュアルの著者は、Gennai3株式会社です。

#### 1.6 謝辞

1.7 ライセンス

本マニュアルの著作権は、以下のライセンスになります。

GNU Free Documentation License, Version 1.1 or any later version published by the Free Software Foundation; A copy of the license is included in the appendix entitled "GNU Free Documentation License".

Acqula Drupal および本マニュアルで使われている製品および名称については、それぞれの所有者の商標または登録商標です。

Copyright © [2011] [www.gennai3.Corporation].